# GKCTF X DASCTF应急挑战杯Misc-Writeup

# 原创

本文链接: <u>https://blog.csdn.net/mochu7777777/article/details/118365556</u>

# 版权

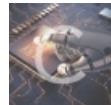

<u>CTF\_MISC\_Writeup 专栏收录该内容</u>

246 篇文章 46 订阅 订阅专栏

# 文章目录

# Misc

签到 你知道apng吗

**FireFox Forensics** 

excel 骚操作

0.03

# Misc

签到

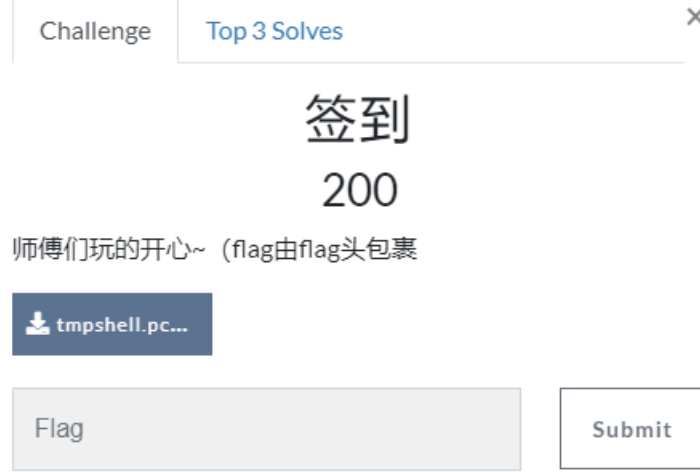

#### tcp.stream eq 5 发现 cat /f14g 操作

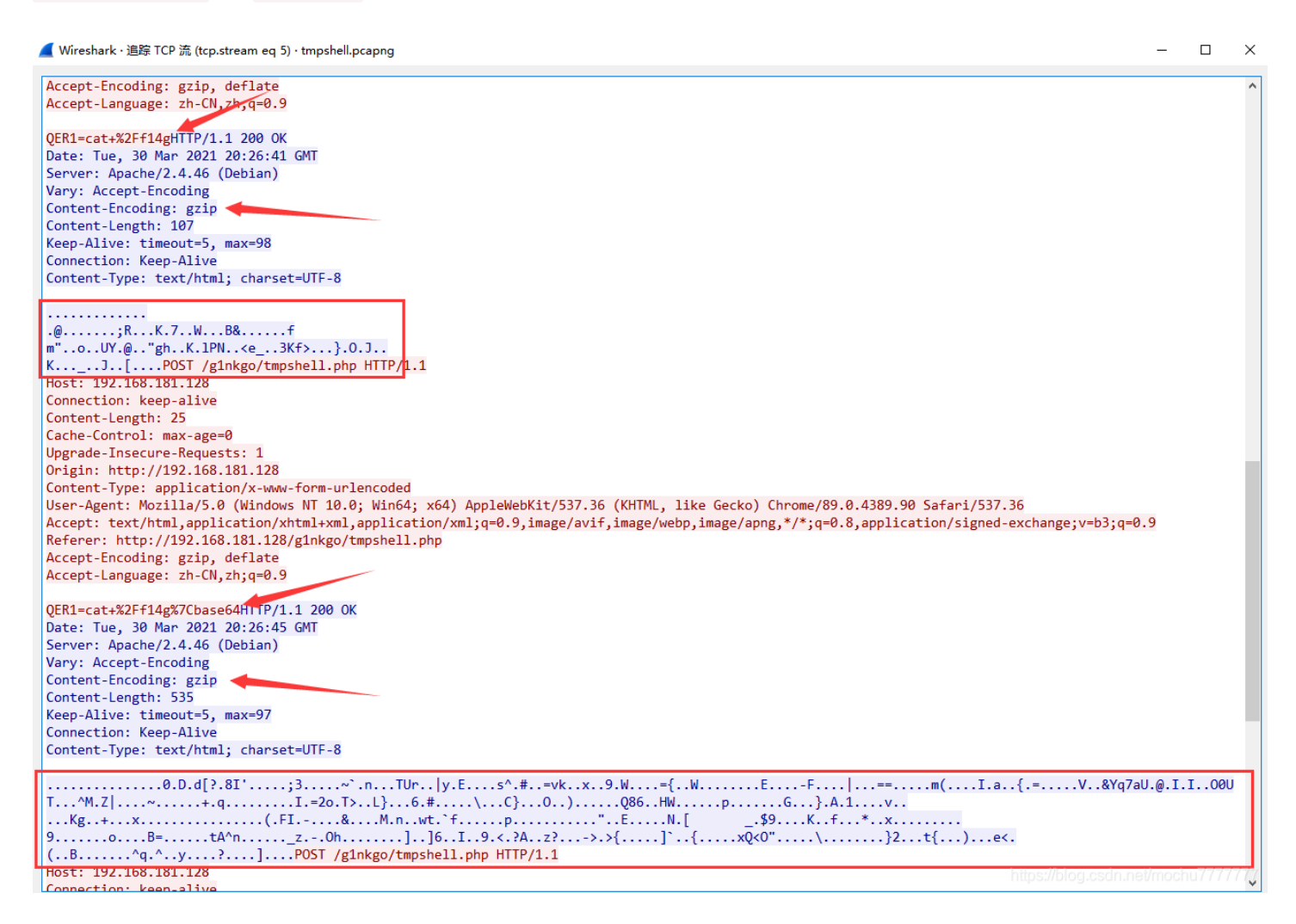

尝试直接 foremost 分离无果,只能切换为显示Hex数据,然后手动复制出Hex数据,转存为gzip gzip的文件开头Hex为: 1f 8b

hexdata = '1f8b08000000000000003c5d1cb0d80400884e196dcccbf3b528ecffe4b10379e8c57f5f405422601a096b6b3a1660d6d221ca c6fcb0c55599b4094bb226768bbc74be76c504e1d1a3c655fe9d8334b663ee69cda7dbf4ff64afb1d0d4bd5cfe65fb51e4ac6d45be00100

## with open('flag.gz', 'wb') as f: f.write(unhexlify(hexdata))

#### 解压出来还hex数据,转换为字符串是base64,解码base64得到

#### 没啥发现,继续看另外一串Hex数据

#### from binascii import '

hexdata = '1f8b08000000000000000003cd940b8ae4300c44af645b3fe7384927b9ff11f6953b33b0b00c03cb7e609a6e8fe492545572bab57 c798445a5fb88ae735ed123fcf23d766b9ea6789415398a570f8fc9bd3d7b1ed657bcaaf99511f197e245dcc3f3b42d460cefd5fe7cdd1cc 63d3d14e7dbbfe06d280c9ec7ee497f61cdc87be33dbca6ea11bb561c0c265971376155d140ab49ee49b5cb4f30550d549fff2e5e4df35a7 c93b7c30f7ec1d7a31b08192baf710ecdbfb8ca07c71f9c49fd3d326f1b543e89174c7dfab0bc36c123c7ceb9c3f35c9f8ddf437d81df974 fe81c29e4e3ddabcad0513836defa4857a716b8f4cd9f70e9eb97bce0b3ff478fb0da7d9041d331b2c7869f76e8b90ae6ca994b67fbd02bf 2f1e178f32e9fe5cddc1cd1c31edca5dba317fc28d346498f2de1ba0cfe262ed7def14dad6ef0927774b66066607c7f1058be270cabdb51ff 09fabeeeea7f422bee5459dc40fdae34ecf5b095ff32439eadbbfc94bf9916696130e2acf9a780ed7e087e0db99eaa539c8df14cf89e6036 fa97fceb8423dc1a7eaaffe1b74415e6eefbe16b7bf175f7a992d9f4f68cfb5f7f0a9ddffe05def1a5d36bd1f49fee239de3c883f41d2f77 a3fc4b7ee2d3ef03e7bc2bce89eae5d60cfb87b7fdedfa49b78513c4f2219dab6c1fd5cf7aff59e910ff2c17d32f191b9747ba5deaf29ffe 4f1653cf328d59342bc86f88c17cfd65e71ef5effff79aece9e9f3f000ce1e95d90060000'

## with open('flag1.gz', 'wb') as f: f.write(unhexlify(hexdata))

#### 一样的操作, Hex->base64 得到

jMyIjMyIjMyIjMyIjMyIjMyIjMyIjMyIjOQDjACIgACIggDM6EDM6AjMgAzMtMDMtEjM 6AjMgAzMtMDMtEjMwIjO0eZ62ep5K0wKrQWYwVGdv5EItAiM1Aydl5mK6M6jlfpqnrQDt0SLt0SL z0yMw0SMyAjM6Q71pb71mrQDrsCZhBXZ09mTg0CIyUDI3VmbqozoPW+1qeuCN0SLt0SLt0SLt0SL sxWZld1V913e7d2ZhFGbsZmZg0lp9iunbW+Wg0lp9iunbW+Wg0lp9iunbW+WK0wMxoTMwoDMyACM DN0QDN0QD1WazNXMx0Wbf91RGRDNDN0ard0Rf9VZ11WbwADIdRampDKilvFIdRampDKilvVKpM2Y jMyIjMyIjMyIjMyIjMyIjMyIjMyIjMyIjOQDjACIgACIgACIggDM6EDM6AjMgAzMtMDMtEjM 6AjMgAzMtMDMtEjMwIjO0eZ62ep5K0wKrQWYwVGdv5EItAiM1Aydl5mK6M6jlfpqnrQDt0SLt0SL z0yMw0SMyAjM6Q71pb71mrQDrsCZhBXZ09mTg0CIyUDI3VmbqozoPW+1qeuCN0SLt0SLt0SLt0SL sxWZld1V913e7d2ZhFGbsZmZg0lp9iunbW+Wg0lp9iunbW+Wg0lp9iunbW+WK0wMxoTMwoDMyACM DN0QDN0QD1WazNXMx0Wbf91RGRDNDN0ard0Rf9VZ11WbwADIdRampDKilvFIdRampDKilvVKpM2Y ==QIhM0QDN0Q

从base64的填充符位置来看,猜测分了三部分,然后逆序了字符串,所以最终得到

# 你知道apng吗

这里感觉有坑点, flag靠猜测

flag{Welc0me GkC4F m1siCCCCCC!}

第三部分: Y2MpKVvliKDpmaRdIFvliKDpmaRdIDAwbW1lZV9fR0dra0NDNDRGRl9fbW0xMXNzaWlDQ0NDQ0ND MCAyMDowMToxMw0KW+Wbnui9pl0gW+Wbnui9pl0gW+Wbnui9pl0gZmZsbGFhZ2d7e319V1dlZWxs LS0tLS0tLS0tLS0NCueql+WPozoqbmV3IDUyIC0gTm90ZXBhZCsrDQrml7bpl7Q6MjAyMS0wMy0z LS0tLS0tDQrnqpflj6M6Km5ldyA1MiAtIE5vdGVwYWQrKw0K5pe26Ze00jIwMjEtMDMtMzAgMjA6 解码后得到: cc))[删除] [删除] 00mmee\_\_GGkkCC44FF\_\_mm11ssiiCCCCCC0 20:01:13 [回车] [回车] [回车] ffllaagg{{}}WWeell-------窗口:\*new 52 - Notepad++ 时间:2021-03-301:13 [回车] 窗口:\*new 52 - Notepad++ -----21-03-30 20:01:08 # \*\*\*\*\*

20

窗口:\*new 52 - Notepad++ 时间:2021-03-30 20:###########

解码后得到: cc))[删除] [删除] 00mmee\_\_GGkkCC44FF\_\_mm11ssiiCCCCCCC0 20:01:13 [回车] [回车] [回车] ffllaagg{{}}WWeell------窗口:\*new 52 - Notepad++ 时间:2021-03-301:13 [回车]

-----21-03-30 20:01:08

第一部分: Q0NDQ0MhIQ== 解码后得到: CCCCC!!

| Challenge   | Top 3 Solves                | ×      |
|-------------|-----------------------------|--------|
|             | 你知道apng <sup>교</sup><br>200 | 3      |
| (flag由flag头 | 包裹                          |        |
| 🛓 girl.apng |                             |        |
| Flag        |                             | Submit |
|             |                             |        |

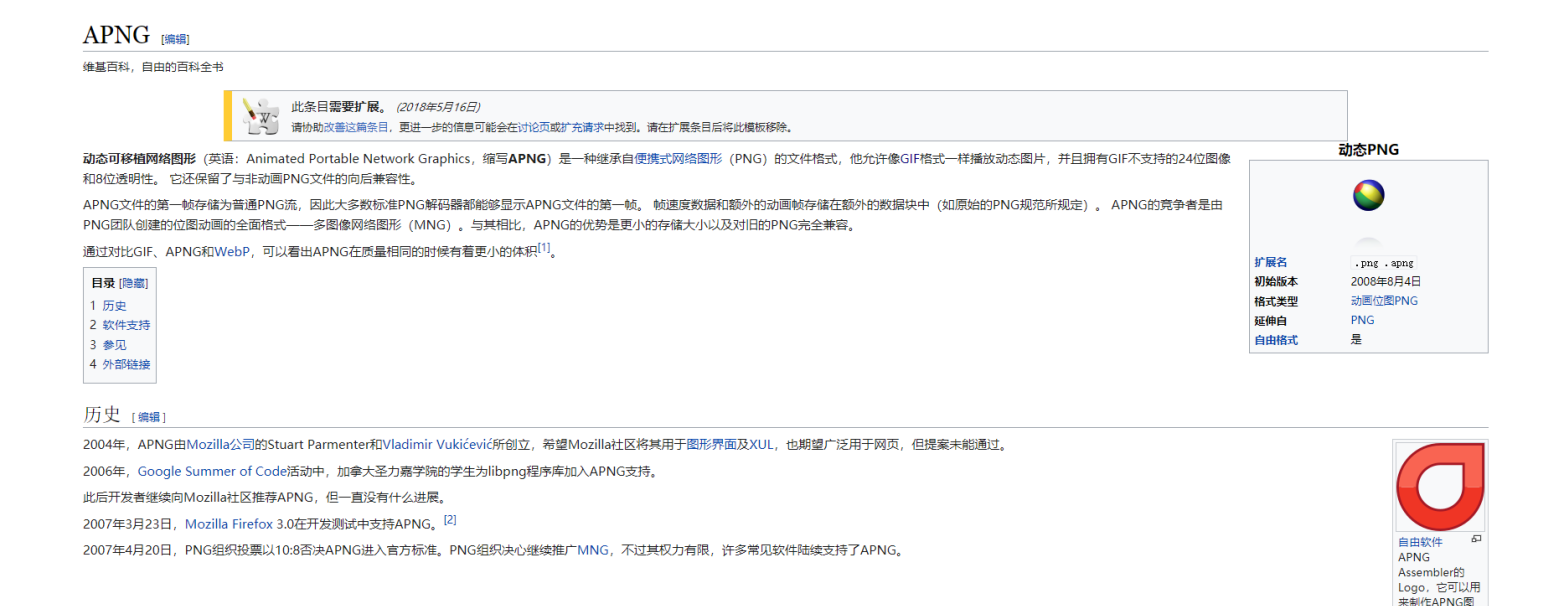

## 改为png只能显示第一帧,wiki上说Firefox支持apng,尝试直接拖入Firefox发现可以显示(我用Chrome也行)

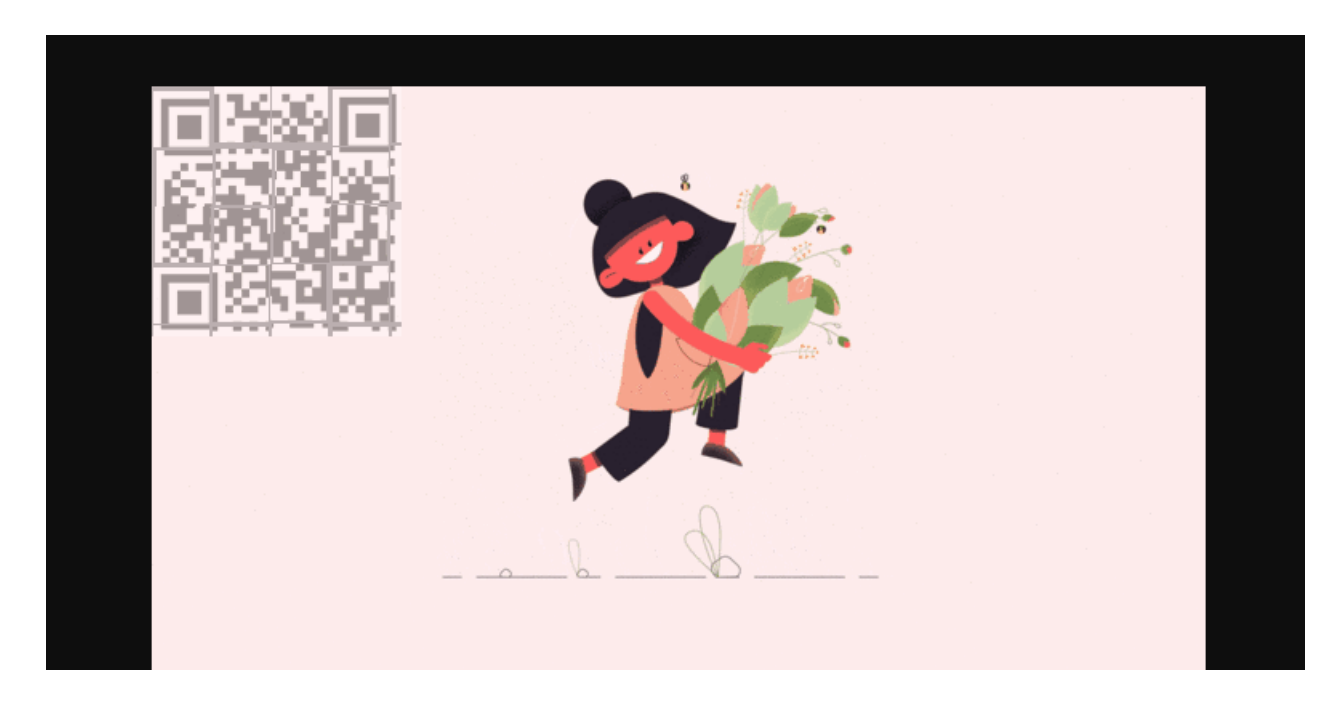

# 我用 ScreenToGif 直接截成Gif, 然后放入 Stegsolve 一帧一帧看

| 🛃 StegSolve 1.3 by Caesum | - 🗆 X | 🗒 QR Research —                                                                                                    | D X                          |
|---------------------------|-------|----------------------------------------------------------------------------------------------------|------------------------------|
| File Analyse Help         |       | 文件(F) 工具(T) 帮助(H)                                                                                                    |                              |
| Normal Image              |       | 📄 🔛 🔊 📀 🖾 🖉                                                                                                    |                              |
|                           |       | 의错等级<br>H(30%) →<br>版本<br>Auto →<br>Auto                                                                               | 館码<br>Auto 」<br>て寸<br>↓<br>↓ |
|                           |       | <br><br>已解码数据 1:                                                                                                    | ~                            |
|                           |       | 位置 {17.1,30.4}-{163.4,28.9}-{17.0,174.0}-{163.3,173.6}<br>颜色正常,正像<br>版本:3<br>纠错等级.H,掩码:0<br>内容:<br>-0327-288a235370ea} | nochu7777                    |

# -0327-288a235370ea}

| Frame : 24 of 75 |                                                                                                    |   |
|------------------|----------------------------------------------------------------------------------------------------|---|
| < > Save         | <br>已解码数据 1:<br>位置:(177.6.30.4)-(177.6.162.1)-(28.2.30.4)-(28.0.162.1)<br>颜色反色 谩像<br>版本:1<br>别错等级:H,掩码:0<br>内容:<br>-ad20 | ^ |

-ad20

# 🕌 Frame : 39 of 75

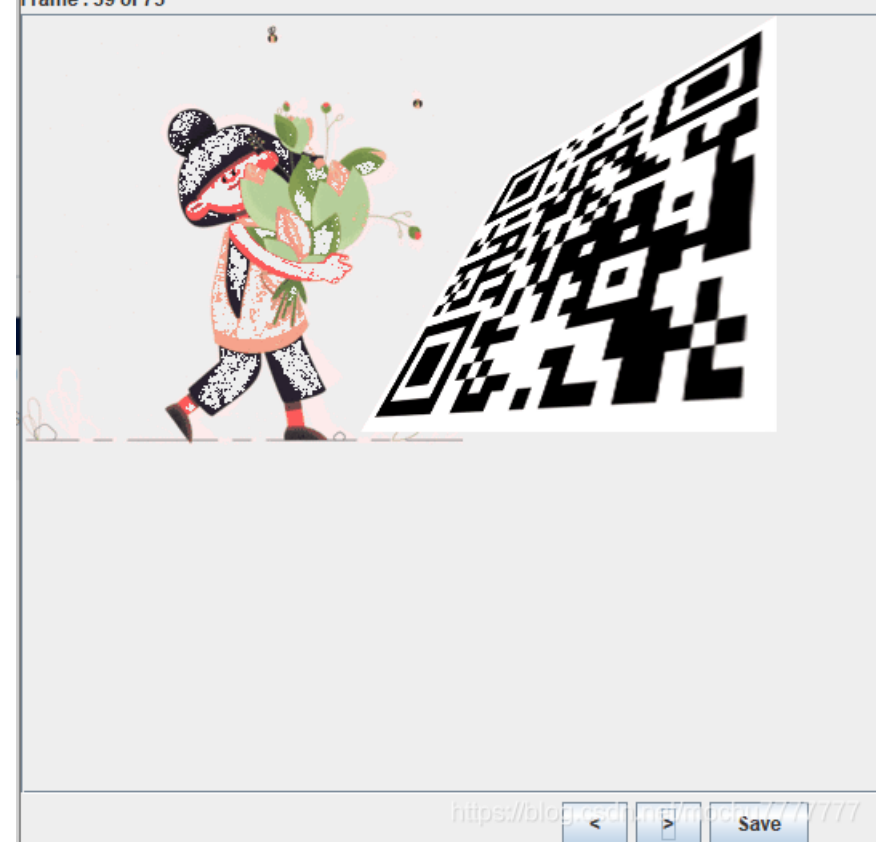

这张导出来,用 PS 打开,拉一下就行

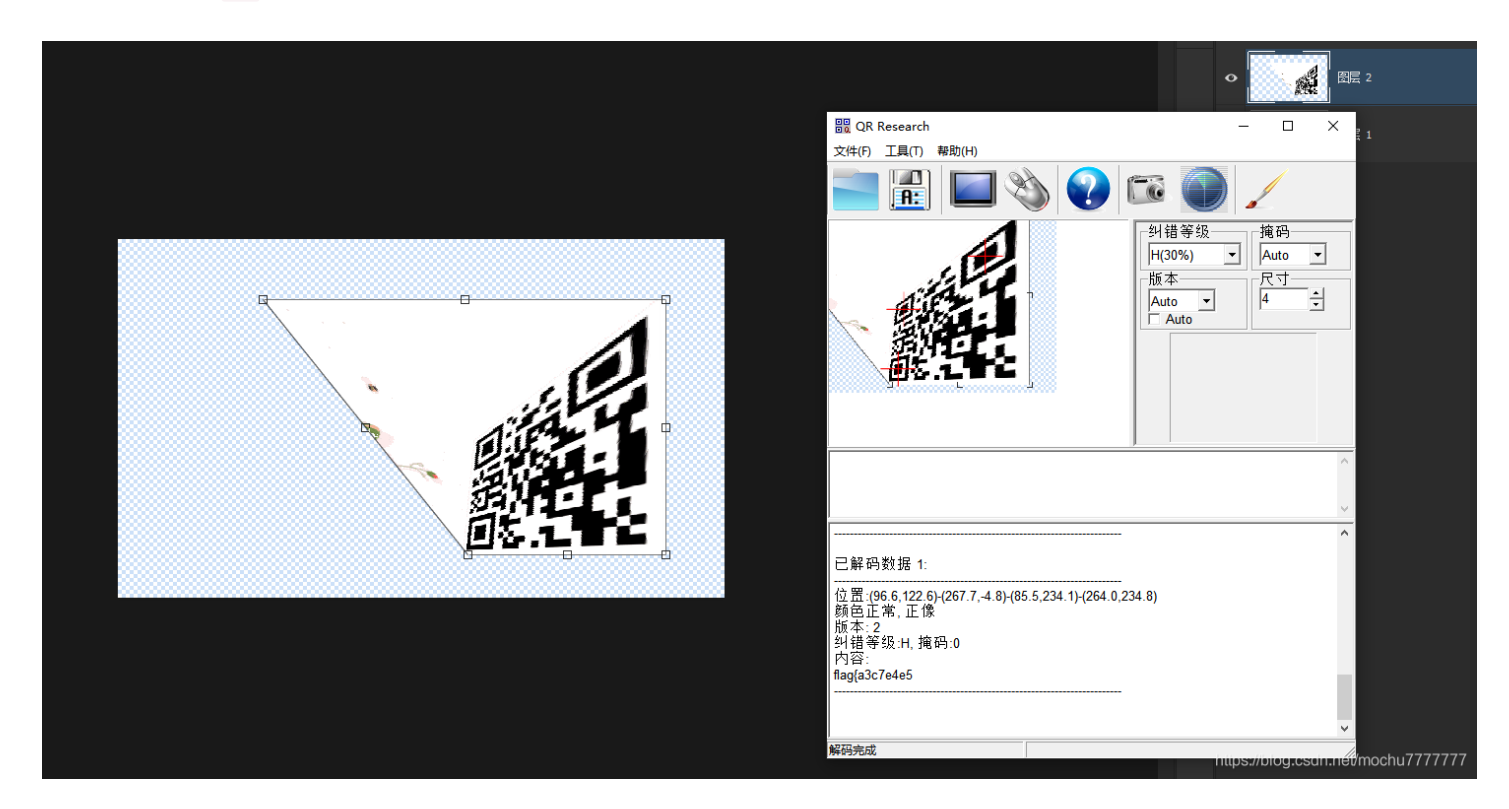

# flag{a3c7e4e5

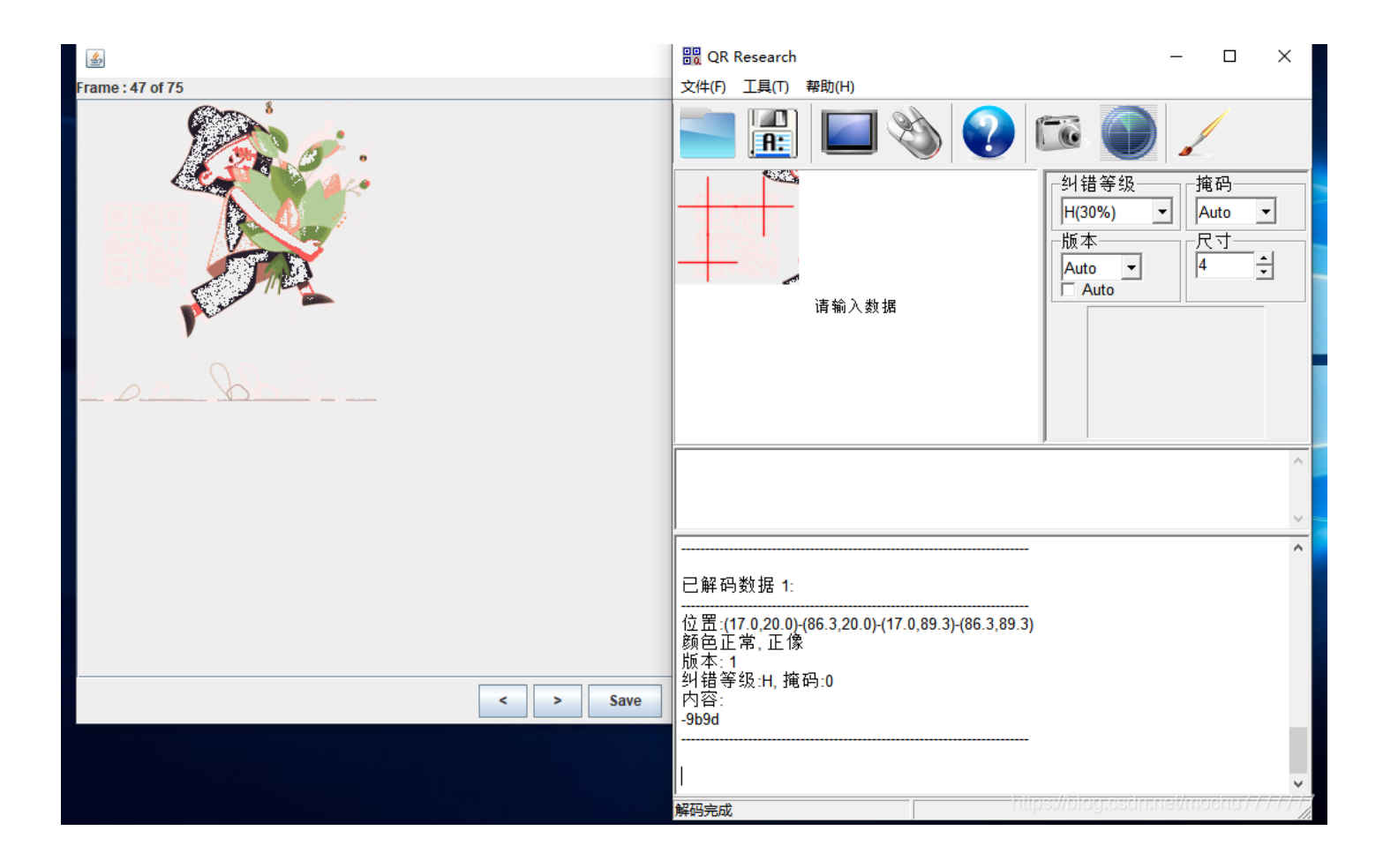

### -9b9d

最终flag为

flag{a3c7e4e5-9b9d-ad20-0327-288a235370ea}

另外也可以使用 APNG Disassembler 来分离出 apng 图片的每一帧 APNG Disassembler: http://apngdis.sourceforge.net

# **FireFox Forensics**

| Challenge     | Top 3 Solves    | ×      |
|---------------|-----------------|--------|
| Fi            | reFox Forensics |        |
|               | 200             |        |
| 取证大佬说这些       | 是一份登录凭证文件       |        |
| L FireFox_For |                 |        |
| Flag          | 5               | Submit |
|               |                 |        |

#### 从文件内容上看应该是 Firefox 的网页登录密码保存加密文件,给了key

| 此 | 电脑 > 下载 > FireFox_Forensics |                |                  |        |
|---|-----------------------------|----------------|------------------|--------|
| • | ~<br>名称                     | 修改日期           | 类型               | 大小     |
|   | 🗟 key4.db                   | 2021/5/8 18:39 | Data Base File   | 288 KB |
|   | 0 logins.json               | 2021/5/8 18:53 | JSON Source File | 1 KB   |

#### Google找一下有没有工具

~

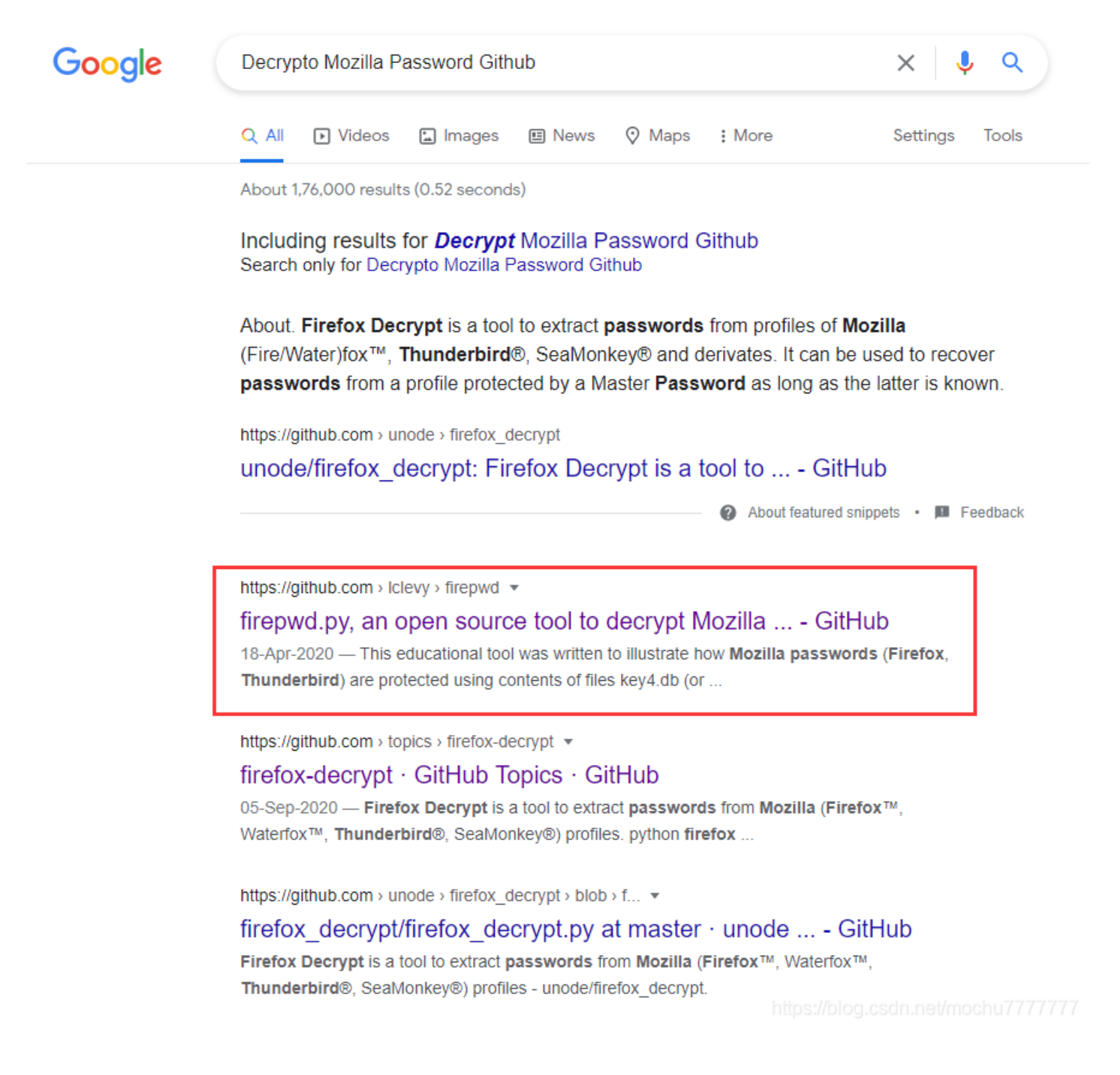

https://github.com/lclevy/firepwd

```
PS D:\Tools\Misc\firepwd-master> python .\firepwd.py -d C:\Users\Administrator\Downloads\FireFox_Forensics
globalSalt: b'1e26e84b2f01da28d865e7258f9003d16b9c43f2'
SEQUENCE {
  SEQUENCE {
    OBJECTIDENTIFIER 1.2.840.113549.1.5.13 pkcs5 pbes2
    SEQUENCE {
      SEQUENCE {
        OBJECTIDENTIFIER 1.2.840.113549.1.5.12 pkcs5 PBKDF2
        SEQUENCE {
          OCTETSTRING b'66a735e17767b37d83d464126b36d4269243f9e0c99405ccd68f442798f83129'
          INTEGER b'01'
          INTEGER b'20'
          SEQUENCE {
            OBJECTIDENTIFIER 1.2.840.113549.2.9 hmacWithSHA256
      SEQUENCE {
        OBJECTIDENTIFIER 2.16.840.1.101.3.4.1.42 aes256-CBC
        OCTETSTRING b'24eb241594de7ab37ec379d9ba06'
  OCTETSTRING b'946322a2b2978db6601e449e1bdf7c4d'
clearText b'70617373776f72642d636865636b0202'
password check? True
SEQUENCE {
  SEQUENCE {
    OBJECTIDENTIFIER 1.2.840.113549.1.5.13 pkcs5 pbes2
    SEQUENCE {
      SEQUENCE {
        OBJECTIDENTIFIER 1.2.840.113549.1.5.12 pkcs5 PBKDF2
        SEQUENCE {
          OCTETSTRING b'56722302469f529a29dc73f28d6af3ed0ee483cceff05772e96e2313336816fd'
          INTEGER b'01'
          INTEGER b'20'
          SEQUENCE {
            OBJECTIDENTIFIER 1.2.840.113549.2.9 hmacWithSHA256
      SEQUENCE {
        OBJECTIDENTIFIER 2.16.840.1.101.3.4.1.42 aes256-CBC
        OCTETSTRING b'ef6a4df3e5fd7608c97df9e22092
  OCTETSTRING b'51b24cd6a2672c312255d7f2dddeb67336fd56973b4302bb2eacf2270c251d41'
 }
clearText b'673dec57458fb95bd50bdc9198541038970e5b3d518973a40808080808080808
decrypting login/password pairs
https://ctf.g1nkg0.com:b'admin',b'GKCTF{9cf21dda-34be-4f6c-a629-9c4647981ad7}'
PS D:\Tools\Misc\firepwd-master>
```

GKCTF{9cf21dda-34be-4f6c-a629-9c4647981ad7}

excel 骚操作

| Challenge | Top 3 Solves            |        |
|-----------|-------------------------|--------|
|           | excel 骚操作               |        |
| 你直的了解exc  | 200<br>el吗(flag中flag头包裹 |        |
| tlag.xlsx |                         |        |
| Flag      |                         | Submit |

https://blog.csdn.net/mochu7777777

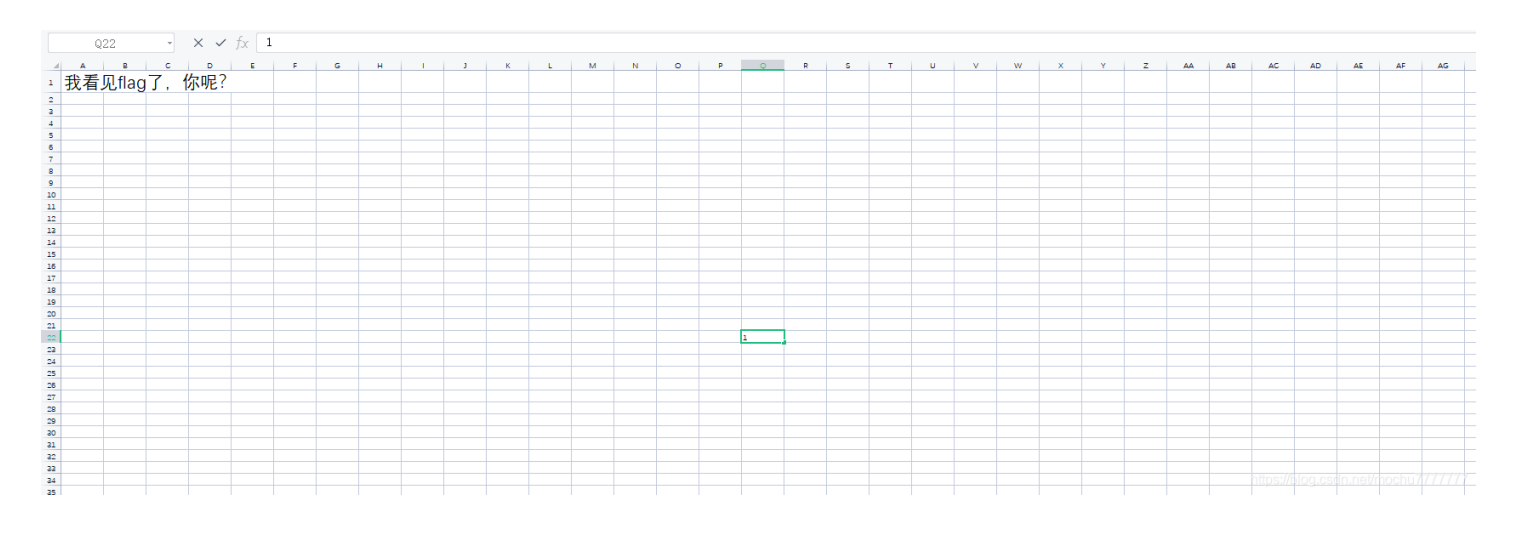

 $\times$ 

某些单元格设置了只有双击击才能显示内容的格式, Ctrl+A 全选然后右键, 选择 清楚内容->格式

|                           | N22     |     | ¥ | Q | fx |   |     |   |   |   |     |   |   |   |   |   |     |   |   |   |   |   |   |   |   |   |    |    |    |    |    |    |    |    |
|---------------------------|---------|-----|---|---|----|---|-----|---|---|---|-----|---|---|---|---|---|-----|---|---|---|---|---|---|---|---|---|----|----|----|----|----|----|----|----|
| 4 A                       |         | 8   | с | D |    | F | G   | н |   | 1 |     | L |   |   | 0 | P | 0   | R | s | т | U | V |   |   |   | z | AA | AB | AC | AD | AE | AF | AG | AH |
| <ol> <li>1 我看见</li> </ol> | flag 7. | 你呢? |   |   |    |   |     |   |   |   |     |   |   |   |   |   |     |   |   |   |   |   |   |   |   |   |    |    |    |    |    |    |    |    |
| 2                         | 1       | 1   | 1 | 1 | 3  |   | 1 1 |   |   |   | 1   | 1 |   |   |   | 1 | 1   |   |   |   | 1 |   | 1 |   |   |   | 1  | 1  | 1  | 1  | 1  | 1  | 1  |    |
| 3                         | 1       |     |   |   |    |   |     |   | 1 | 1 |     |   | 1 |   |   |   |     |   | 1 |   | 1 |   |   | 1 | 1 |   |    |    |    |    |    |    | 1  |    |
| 4                         | 1       |     | 1 | 1 | 3  |   | 1 1 |   |   | 1 |     |   |   |   |   |   | 1   | 1 | 1 | 1 |   | 1 |   | 1 |   |   | 1  | 1  | 1  | 1  | 1  |    | 1  |    |
| s                         | 1       |     | 1 |   |    |   |     |   | 1 |   |     | 1 | 1 | 1 |   |   | 1   |   | 1 |   |   |   | 1 | 1 |   |   |    |    |    |    | 1  |    | 1  |    |
| 6                         | 1       |     | 1 |   | 3  |   | 1 1 |   | 1 |   |     |   |   | 1 |   |   |     | 1 |   | 1 |   | 1 |   |   | 1 |   | 1  | 1  | 1  |    | 1  |    | 1  |    |
| 7                         | 1       |     | 1 |   | 3  |   | 1 1 |   |   | 1 |     |   |   | 1 |   |   |     |   |   | 1 |   | 1 |   | 1 | 1 |   | 1  | 1  | 1  |    | 1  |    | 1  |    |
| 8                         | 1       |     | 1 |   | 1  |   | 1 1 | L | 1 |   | 1   |   |   | 1 |   | 1 | 1   | 1 |   |   |   |   |   |   | 1 |   | 1  | 1  | 1  |    | 1  |    | 1  |    |
| 9                         |         |     |   |   |    |   |     |   | 1 |   |     |   |   |   |   | 1 |     | 1 | 1 | 1 |   |   | 1 |   | 1 |   |    |    |    |    |    |    |    |    |
| 10                        |         |     |   |   |    |   |     |   |   | 1 |     |   | 1 |   |   |   | 1 1 |   |   |   |   |   | 1 |   |   | 1 | 1  |    |    |    |    |    |    |    |
| 11                        |         |     |   |   |    |   |     |   | 1 |   | 1   | 1 | 1 | 1 |   |   | 1 1 |   | 1 |   | 1 | 1 |   |   | 1 |   |    | 1  |    |    | 1  |    |    |    |
| 12                        |         |     |   |   |    |   |     |   | 1 | 1 | 1   |   | 1 | 1 |   | 1 | 1   | 1 | 1 |   | 1 | 1 | 1 | 1 | 1 | 1 |    |    | 1  | 1  | 1  |    | 1  |    |
| 12                        |         |     |   |   |    |   |     |   |   |   |     | 1 |   |   |   |   | 1   |   |   |   |   | 1 |   | 1 |   |   |    | 1  | 1  | 1  | 1  | 1  |    |    |
| 14                        |         |     |   |   |    |   |     | 1 | 1 | 1 |     | 1 | 1 | 1 |   |   | 1 1 | 1 |   | 1 |   | 1 | 1 |   | 1 |   | 1  | 1  |    |    | 1  | 1  | 1  |    |
| 15                        |         |     |   |   |    |   |     |   | 1 |   | 1   | 1 | 1 |   |   |   | 1   |   | 1 | 1 | 1 |   |   |   | 1 |   |    | 1  |    | 1  | 1  | 1  | 1  |    |
| 16                        |         |     |   |   |    |   |     | 1 | 1 | 1 | 1   |   | 1 | 1 |   | 1 | 1   | 1 | 1 |   |   |   |   |   | 1 | 1 | 1  | 1  | 1  | 1  | 1  | 1  | 1  |    |
| 17                        | 1       | 1   | 1 |   | 3  |   | 3   | 1 | 1 | 1 |     |   |   |   |   |   |     | 1 | 1 |   |   |   | 1 | 1 | 1 |   | 1  | 1  |    |    | 1  |    |    |    |
| 18                        | 1       | 1   | 1 | 1 | 1  |   | 1 1 | 1 | 1 |   | . 1 | 1 | 1 | 1 |   | 1 | 1 1 |   |   |   |   | 1 | 1 |   | 1 | 1 |    |    |    | 1  |    |    | 1  |    |
| 19                        |         |     |   |   |    |   |     |   |   |   |     |   |   |   |   |   | 1   |   | 1 | 1 | 1 | 1 | 1 | 1 | 1 |   |    | 1  |    |    |    |    |    |    |
| 20                        | 1       |     |   |   |    |   |     |   |   |   |     |   |   |   |   |   | 1   |   | 1 |   | 1 | 1 |   | 1 |   |   |    | 1  | 1  |    | 1  | 1  |    |    |
| 21                        |         |     |   | 1 | 3  |   | 1 1 | 1 | 1 |   |     |   |   |   |   |   | 1   | 1 | 1 | 1 |   | 1 |   |   | 1 | 1 | 1  |    |    |    | 1  |    |    |    |
| 22                        | 1       | 1   | 1 |   | 1  |   | 1   |   |   |   |     |   |   |   |   |   | 1   | 1 |   |   | 1 | 1 | 1 | 1 | 1 |   | 1  | 1  | 1  | 1  | 1  | 1  |    |    |
| 23                        | 1       | 1   | 1 | 1 |    |   | 1 1 | 1 | 1 |   |     |   |   |   |   |   | 1   |   | 1 | 1 | 1 |   | 1 |   | 1 | 1 |    | 1  | 1  |    | 1  | 1  |    |    |
| 24                        | 1       |     | 1 | 1 |    |   | 1 1 |   |   |   |     |   |   |   |   |   | 1   |   | 1 |   | 1 | 1 |   | 1 | 1 |   |    |    |    | 1  |    |    | 1  |    |
| 25                        | 1       | 1   |   | 1 | 1  |   | 1 1 | 1 | 1 |   |     |   |   |   |   |   | 1   |   |   |   | 1 | 1 |   | 1 | 1 |   | 1  | 1  |    | 1  |    | 1  | 1  |    |
| 26                        |         |     |   |   |    |   | 1   | 1 |   |   |     |   |   |   |   |   | 1   | 1 |   | 1 | 1 |   | 1 |   |   |   | 1  |    | 1  | 1  |    |    |    |    |
| 27                        |         |     |   |   |    |   |     |   | 1 |   |     | 1 |   |   |   | 1 | 1   | 1 |   | 1 | 1 |   | 1 |   | 1 |   |    |    |    |    |    |    |    |    |
| 28                        | 1       | 1   | 1 | 1 | 1  |   | 1 1 |   | 1 | 1 | 1   | 1 | 1 | 1 |   |   | 1   | 1 |   |   | 1 | 1 | 1 |   | 1 |   | 1  | 1  | 1  |    | 1  |    | 1  |    |
| 29                        |         |     |   |   |    |   | 1   |   | 1 |   | 1   |   |   | 1 |   |   | 1   | 1 |   |   |   | 1 | 1 | 1 |   |   | 1  | 1  | 1  |    | 1  |    | 1  |    |
| 30                        | 1       | 1   | 1 | 1 | 3  |   | 3   |   | 1 | 1 | 1   | 1 | 1 | 1 |   |   | 1   | 1 | 1 | 1 |   | 1 | 1 |   | 1 |   | 1  | 1  | 1  |    | 1  |    | 1  |    |
| 31                        |         |     |   |   | 3  |   | 1   |   |   |   |     |   | 1 | 1 |   |   | 1   | 1 |   | 1 | 1 |   |   |   | 1 |   |    |    |    |    | 1  |    | 1  |    |
| 32                        | 1       | 1   | 1 |   | 3  |   | 3   |   |   |   |     |   | 1 | 1 |   |   | 1   |   |   | 1 |   | 1 |   | 1 |   |   | 1  | 1  | 1  | 1  | 1  |    | 1  |    |
| 33                        | 1       | 1   | 1 |   | 3  |   | 3   |   | 1 | 1 | 1   | 1 |   |   |   |   | 1   | 1 | 1 |   |   |   | 1 |   | 1 |   |    |    |    |    |    |    | 1  |    |
| 24                        | 1       | 1   | 1 |   | 3  |   | 3   |   |   |   | 1   |   | 1 | 1 |   | 1 | 1   | 1 | 1 | 1 | 1 | 1 | 1 | 1 |   |   | 1  | 1  | 1  | 1  | 1  | 1  | 1  |    |
| 25                        |         |     |   |   |    |   |     |   |   |   |     |   |   |   |   |   |     |   |   |   |   |   |   |   |   |   |    |    |    |    |    |    |    |    |
| 35                        |         |     |   |   |    |   |     |   |   |   |     |   |   |   |   |   |     |   |   |   |   |   |   |   |   |   |    |    |    |    |    |    |    |    |
| 37                        |         |     |   |   |    |   |     |   |   |   |     |   |   |   |   |   |     |   |   |   |   |   |   |   |   |   |    |    |    |    |    |    |    |    |
| 28                        |         |     |   |   |    |   |     |   |   |   |     |   |   |   |   |   |     |   |   |   |   |   |   |   |   |   |    |    |    |    |    |    |    |    |
| ~                         |         |     |   |   |    |   |     |   |   |   |     |   |   |   |   |   |     |   |   |   |   |   |   |   |   |   |    |    |    |    |    |    |    |    |
|                           |         |     |   |   |    |   |     |   |   |   |     |   |   |   |   |   |     |   |   |   |   |   |   |   |   |   |    |    |    |    |    |    |    |    |
| 42                        |         |     |   |   |    |   |     |   |   |   |     |   |   |   |   |   |     |   |   |   |   |   |   |   |   |   |    |    |    |    |    |    |    |    |
| 42                        |         |     |   |   |    |   |     |   |   |   |     |   |   |   |   |   |     |   |   |   |   |   |   |   |   |   |    |    |    |    |    |    |    |    |
| 44                        |         |     |   |   |    |   |     |   |   |   |     |   |   |   |   |   |     |   |   |   |   |   |   |   |   |   |    |    |    |    |    |    |    |    |
| 45                        |         |     |   |   |    |   |     |   |   |   |     |   |   |   |   |   |     |   |   |   |   |   |   |   |   |   |    |    |    |    |    |    |    |    |
| 46                        |         |     |   |   |    |   |     |   |   |   |     |   |   |   |   |   |     |   |   |   |   |   |   |   |   |   |    |    |    |    |    |    |    |    |
| 47                        |         |     |   |   |    |   |     |   |   |   |     |   |   |   |   |   |     |   |   |   |   |   |   |   |   |   |    |    |    |    |    |    |    |    |

## 只有 空单元格 和 内容为1的单元格,猜测为二维码,修改行高列宽相等

|   | ABCDEFG      | H I J K | LMN | OPQ | RSTU | VWXYZA | AABACADAEAFAG | Α |
|---|--------------|---------|-----|-----|------|--------|---------------|---|
| 1 | 我看见flag了,你呢? |         |     |     |      |        |               |   |

| 2  | 1 | 1 | 1 | 1 | 1 | 1 | 1 |   |   |   | 1 | 1 |   |   | 1 |   | 1 |   |   |   | 1 |     | 1   |       |    |      | 1    | 1    | 1   | 1   | 1    | 1  | 1  |     |
|----|---|---|---|---|---|---|---|---|---|---|---|---|---|---|---|---|---|---|---|---|---|-----|-----|-------|----|------|------|------|-----|-----|------|----|----|-----|
| 3  | 1 |   |   |   |   |   |   |   | 1 | 1 |   |   | 1 |   |   |   |   |   | 1 |   | 1 |     |     | 1     | 1  |      |      |      |     |     |      |    | 1  |     |
| 4  | 1 |   | 1 | 1 | 1 | 1 | 1 |   |   | 1 |   |   |   |   |   |   | 1 | 1 | 1 | 1 |   | 1   |     | 1     |    |      | 1    | 1    | 1   | 1   | 1    |    | 1  |     |
| 5  | 1 |   | 1 |   |   |   |   |   | 1 |   |   | 1 | 1 | 1 |   |   | 1 |   | 1 |   |   |     | 1   | 1     |    |      |      |      |     |     | 1    |    | 1  |     |
| 6  | 1 |   | 1 |   | 1 | 1 | 1 |   | 1 |   |   |   |   | 1 |   |   |   | 1 |   | 1 |   | 1   |     |       | 1  |      | 1    | 1    | 1   |     | 1    |    | 1  |     |
| 7  | 1 |   | 1 |   | 1 | 1 | 1 |   |   | 1 |   |   |   | 1 |   |   |   |   |   | 1 |   | 1   |     | 1     | 1  |      | 1    | 1    | 1   |     | 1    |    | 1  |     |
| 8  | 1 |   | 1 |   | 1 | 1 | 1 |   | 1 |   | 1 |   |   | 1 | 1 | 1 |   | 1 |   |   |   |     |     |       | 1  |      | 1    | 1    | 1   |     | 1    |    | 1  |     |
| 9  |   |   |   |   |   |   |   |   | 1 |   |   |   |   |   | 1 |   |   | 1 | 1 | 1 |   |     | 1   |       | 1  |      |      |      |     |     |      |    |    |     |
| 10 |   |   |   |   |   |   |   |   |   | 1 |   |   | 1 |   |   | 1 | 1 |   |   |   |   |     | 1   |       |    | 1    | 1    |      |     |     |      |    |    |     |
| 11 |   |   |   |   |   |   |   |   | 1 |   | 1 | 1 | 1 | 1 |   | 1 | 1 |   | 1 |   | 1 | 1   |     |       | 1  |      |      | 1    |     |     | 1    |    |    |     |
| 12 |   |   |   |   |   |   |   |   | 1 | 1 | 1 |   | 1 | 1 | 1 |   | 1 | 1 | 1 |   | 1 | 1   | 1   | 1     | 1  | 1    |      |      | 1   | 1   | 1    |    | 1  |     |
| 13 |   |   |   |   |   |   |   |   |   |   |   | 1 |   |   |   |   | 1 |   |   |   |   | 1   |     | 1     |    |      |      | 1    | 1   | 1   | 1    | 1  |    |     |
| 14 |   |   |   |   |   |   |   | 1 | 1 | 1 |   | 1 | 1 | 1 |   | 1 | 1 | 1 |   | 1 |   | 1   | 1   |       | 1  |      | 1    | 1    |     |     | 1    | 1  | 1  |     |
| 15 |   |   |   |   |   |   |   |   | 1 |   | 1 | 1 | 1 |   |   |   | 1 |   | 1 | 1 | 1 |     |     |       | 1  |      |      | 1    |     | 1   | 1    | 1  | 1  |     |
| 16 |   |   |   |   |   |   |   | 1 | 1 | 1 | 1 |   | 1 | 1 | 1 | 1 |   | 1 | 1 |   |   |     |     |       | 1  | 1    | 1    | 1    | 1   | 1   | 1    | 1  | 1  |     |
| 17 | 1 | 1 | 1 |   | 1 |   | 1 | 1 | 1 | 1 |   |   |   |   |   |   |   | 1 | 1 |   |   |     | 1   | 1     | 1  |      | 1    | 1    |     |     | 1    |    |    |     |
| 18 | 1 | 1 | 1 | 1 | 1 | 1 | 1 | 1 | 1 | 1 | 1 | 1 | 1 | 1 | 1 | 1 | 1 |   |   |   |   | 1   | 1   |       | 1  | 1    |      |      |     | 1   |      |    | 1  |     |
| 19 |   |   |   |   |   |   |   |   |   |   |   |   |   |   |   |   | 1 |   | 1 | 1 | 1 | 1   | 1   | 1     | 1  |      |      | 1    |     |     |      |    |    |     |
| 20 | 1 |   |   |   |   |   |   |   |   |   |   |   |   |   |   |   | 1 |   | 1 |   | 1 | 1   |     | 1     |    |      |      | 1    | 1   |     | 1    | 1  |    |     |
| 21 |   |   |   | 1 | 1 | 1 | 1 | 1 | 1 |   |   |   |   |   |   |   | 1 | 1 | 1 | 1 |   | 1   |     |       | 1  | 1    | 1    |      |     |     | 1    |    |    |     |
| 22 | 1 | 1 | 1 |   | 1 | 1 |   |   |   |   |   |   |   |   |   |   | 1 | 1 |   |   | 1 | 1   | 1   | 1     | 1  |      | 1    | 1    | 1   | 1   | 1    | 1  |    |     |
| 23 | 1 | 1 | 1 | 1 |   | 1 | 1 |   | 1 |   |   |   |   |   |   |   | 1 |   | 1 | 1 | 1 |     | 1   |       | 1  | 1    |      | 1    | 1   |     | 1    | 1  |    |     |
| 24 | 1 |   | 1 | 1 |   | 1 | 1 |   |   |   |   |   |   |   |   |   | 1 |   | 1 |   | 1 | 1   |     | 1     | 1  |      |      |      |     | 1   |      |    | 1  |     |
| 25 | 1 | 1 |   | 1 | 1 | 1 | 1 | 1 | 1 |   |   |   |   |   |   |   | 1 |   |   |   | 1 | 1   |     | 1     | 1  |      | 1    | 1    |     | 1   |      | 1  | 1  |     |
| 26 |   |   |   |   |   |   | 1 | 1 |   |   |   |   |   |   |   |   | 1 | 1 |   | 1 | 1 |     | 1   |       |    |      | 1    |      | 1   | 1   |      |    |    |     |
| 27 |   |   |   |   |   |   |   |   | 1 |   |   | 1 |   |   | 1 |   | 1 | 1 |   | 1 | 1 |     | 1   |       | 1  |      |      |      |     |     |      |    |    |     |
| 28 | 1 | 1 | 1 | 1 | 1 | 1 | 1 |   | 1 | 1 | 1 | 1 | 1 | 1 |   |   | 1 | 1 |   |   | 1 | 1   | 1   |       | 1  |      | 1    | 1    | 1   |     | 1    |    | 1  |     |
| 29 |   |   |   |   |   |   | 1 |   | 1 |   | 1 |   |   | 1 |   |   | 1 | 1 |   |   |   | 1   | 1   | 1     |    |      | 1    | 1    | 1   |     | 1    |    | 1  |     |
| 30 | 1 | 1 | 1 | 1 | 1 |   | 1 |   | 1 | 1 | 1 | 1 | 1 | 1 |   |   | 1 | 1 | 1 | 1 |   | 1   | 1   |       | 1  |      | 1    | 1    | 1   |     | 1    |    | 1  |     |
| 31 |   |   |   |   | 1 |   | 1 |   |   |   |   |   | 1 | 1 |   |   | 1 | 1 |   | 1 | 1 |     |     |       | 1  |      |      |      |     |     | 1    |    | 1  |     |
| 32 | 1 | 1 | 1 |   | 1 |   | 1 |   |   |   |   |   | 1 | 1 |   |   | 1 |   |   | 1 |   | 1   |     | 1     |    |      | 1    | 1    | 1   | 1   | 1    |    | 1  |     |
| 33 | 1 | 1 | 1 |   | 1 |   | 1 |   | 1 | 1 | 1 | 1 |   |   |   |   | 1 | 1 | 1 |   |   | _   | 1   | _     | 1  |      | _    |      |     | _   |      |    | 1  |     |
| 34 | 1 | 1 | 1 |   | 1 |   | 1 |   |   |   | 1 |   | 1 | 1 | 1 |   | 1 | 1 | 1 | 1 | 1 | 1   | 1   | 1     |    |      | 1    | 1    | 1   | 1   | 1    | 1  | 1  |     |
| 35 |   |   |   |   |   |   |   |   |   |   | _ |   |   |   | _ |   |   |   | _ |   |   | f I | ups | 2.771 | ло | j.ci | SCII | 1.11 | 301 | 101 | 2110 | 11 | 11 | FFF |

# 选中该范围 Ctrl+H 替换,替换为框点击 格式,选择 背景颜色选择一个黑色单元格

| A B C D E F G H I J K L M N O P Q R S T U V W X Y Z AAABACADAFAFAG | AH AI AI AK AI AM AN AO AP AO AP AS AT AI                   |
|--------------------------------------------------------------------|-------------------------------------------------------------|
| 我看见flag了,你呢?                                                       |                                                             |
| 1111111 11 11 1 1 1 1111111                                        |                                                             |
| 1 11 1 1 1 1 1 1                                                   |                                                             |
| 1 1 1 1 1 1 1 1 1 1 1 1 1 1 1 1 1 1 1 1                            |                                                             |
| 1 1 1 1 1 1 1 1 1 1 1 1                                            |                                                             |
| 1 1 1 1 1 1 1 1 1 1 1 1 1 1 1 1                                    |                                                             |
| 1 1 1 1 1 1 1 1 1 1 1 1 1 1 1 1 1                                  |                                                             |
| 1 1 1 1 1 1 1 1 1 1 1 1 1 1 1 1 1 1 1 1                            |                                                             |
| 1 1 1 1 1 1 1                                                      |                                                             |
|                                                                    |                                                             |
| 1 1 1 1 1 1 1 1 1 1 1 1 1 1                                        |                                                             |
| 2 1 1 1 1 1 1 1 1 1 1 1 1 1 1 1 1 1 1 1                            |                                                             |
| 3 1 1 1 1 1 1 1 1 1 1 1                                            |                                                             |
| 4 1 1 1 1 1 1 1 1 1 1 1 1 1 1 1 1 1 1 1                            |                                                             |
| 5 1 1 1 1 1 1 1 1 1 1 1 1 1 1 1 1                                  |                                                             |
| 5 1 1 1 1 1 1 1 1 1 1 1 1 1 1 1 1 1 1 1                            |                                                             |
| 7 1 1 1 1 1 1 1 1 1 1 1 1 1 1 1 1 1 1 1                            |                                                             |
| 8 1 1 1 1 1 1 1 1 1 1 1 1 1 1 1 1 1 1 1                            | 曾视为(b): (IIIII(m)) * (IIIII(m)) *                           |
| 9 1 1 1 1 1 1 1 1 1                                                | 范围(H): 工作表 · □ 区分大小写(C) 设置格式(F)                             |
| D 1 1 1 1 1 1 1 1 1 1 1 1 1 1 1 1 1 1 1                            | ###(C) 協行 ▼ □ 単元格匹配(O) 从単元格远程格式:                            |
|                                                                    |                                                             |
| 2 1 1 1 1 1 1 1 1 1 1 1 1 1 1 1 1 1 1 1                            | 查扰范围(1): 公式 ▼ □ 区分全/半角(B)                                   |
| 3 1 1 1 1 1 1 1 1 1 1 1 1 1 1 1 1 1 1 1                            | ● 字体颜色(T)                                                   |
| 4 1 1 1 1 1 1 1 1 1 1 1 1 1 1 1 1 1 1 1                            | ◎ 操作技巧 全部替换(A) 替换(R) 查找全部(I) 查找上一个(V) 查找上一个(F) 同 背影与字体颜色(A) |
| 5 1 1 1 1 1 1 1 1 1 1 1 1 1 1 1 1 1 1 1                            |                                                             |
| 6 11 11 11 1 1 11                                                  | (Es Stabutul)                                               |
| 7 1 1 1 1 1 1 1 1                                                  | 3666世纪4月2日8日                                                |
| 8 1 1 1 1 1 1 1 1 1 1 1 1 1 1 1 1 1 1 1                            |                                                             |
|                                                                    |                                                             |
| 0 1 1 1 1 1 1 1 1 1 1 1 1 1 1 1 1 1 1 1                            |                                                             |
| 1 1 1 1 1 1 1 1 1 1 1 1 1 1 1 1 1 1 1 1                            |                                                             |
| 2 1 1 1 1 1 1 1 1 1 1 1 1 1 1 1 1 1 1 1                            |                                                             |
| 3 1 1 1 1 1 1 1 1 1 1 1 1 1 1 1 1 1 1 1                            |                                                             |
| 4 1 1 1 1 1 1 1 1 1 1 1 1 1 1 1 1 1 1 1                            |                                                             |
| 5                                                                  |                                                             |
| 6                                                                  |                                                             |
|                                                                    |                                                             |
| 8                                                                  |                                                             |

## 替换之后发现为 汉信码

| AJ3 - ©, fx             |          |          |               |    |    |    |    |    |    |    |    |    |    |   |
|-------------------------|----------|----------|---------------|----|----|----|----|----|----|----|----|----|----|---|
| A B C D E F G H I J K I | LMNOPQRS | TUVWXYZA | AABACADAEAFAG | AH | AI | AJ | AK | AL | AM | AN | AO | AP | AQ | A |
| 1 我看见flag了, 你呢?         |          |          |               |    |    |    |    |    |    |    |    |    |    |   |
| 2                       |          |          |               |    |    |    |    |    |    |    |    |    |    |   |

| 4<br>5<br>6<br>7<br>8<br>9<br>10                                                             | ۳ł |     |                                               |                           |                              |             |              |                                                                                                  |                    |
|----------------------------------------------------------------------------------------------|----|-----|-----------------------------------------------|---------------------------|------------------------------|-------------|--------------|--------------------------------------------------------------------------------------------------|--------------------|
| 11                                                                                           |    |     |                                               |                           |                              |             |              |                                                                                                  |                    |
| 12                                                                                           |    |     | 5 替接                                          | ł.                        |                              |             |              |                                                                                                  | ×                  |
| 14                                                                                           |    |     |                                               |                           |                              |             |              |                                                                                                  |                    |
| 15                                                                                           |    |     | 查找                                            | (D) 替换(F                  | ∧/pc 耒柊                      |             |              | ×                                                                                                |                    |
| 16                                                                                           |    |     | 查找P                                           | 内容(N): 1                  |                              |             |              |                                                                                                  | 各式(M) ▼            |
| 17                                                                                           |    |     |                                               | WPS                       | 表格 已经完成了搜索并                  | +进行了 503 셏  | 替换。          |                                                                                                  |                    |
| 18                                                                                           |    |     | 替換注                                           | 5(E):                     |                              |             |              | 1                                                                                                | 各式(M) ▼            |
| 19                                                                                           |    |     | 范围(                                           | H): T/E                   |                              |             | 确定           |                                                                                                  |                    |
| 20                                                                                           |    |     | +9.45                                         |                           |                              |             | WEAL         |                                                                                                  |                    |
|                                                                                              |    |     | 138.8%                                        | 5): 1921 J                |                              |             |              |                                                                                                  |                    |
| 21                                                                                           |    |     |                                               | -                         |                              |             |              | 2                                                                                                | ETE(T)             |
| 21<br>22<br>23                                                                               |    |     | 查找》                                           | ē围(L): 公式 ▼ □             | 区分全/半角(B)                    |             |              | i                                                                                                | 5项(T) < <          |
| 21<br>22<br>23<br>24                                                                         |    |     | 查找                                            | ē围(L): 公式 ▼ □             | 区分全/半角(B)                    |             |              | 1                                                                                                | š项(T) < <          |
| 21<br>22<br>23<br>24<br>25                                                                   |    |     | · · · · · · · · · · · · · · · · · · ·         | 范围(L): 公式 ▼ □<br>作技巧 全部替换 | 区分全/半角(B)<br>(A) 替换(R) 查     | 找全部(I) 查找   | 线上一个(V) 查找   | 〕<br>を下个(F)                                                                                      | 频(T) < <<br>关闭     |
| 21<br>22<br>23<br>24<br>25<br>26                                                             |    |     | · 查找<br>· · · · · · · · · · · · · · · · · · · | 范围(L):公式 ▼ □ (指技巧 全部替换)   | 区分全/半角(B)<br>(A)             | 找全部(I) 查封   | 乾上一个(V) 直部   | ፤<br>(F) ←→(F)                                                                                   | 频(T) <<<br>关闭      |
| 21<br>22<br>23<br>24<br>25<br>26<br>27                                                       |    |     | · 章叔<br>() 操                                  | 范围(L): 公式 ▼ □             | 区分全/半角(B)<br>(A) 替换(R) 查     | 找全部(I) 查封   | 乾上一个(V)   查找 | ፤<br>(¶)↑—₮\$                                                                                    | 频(T) <<<br>关闭      |
| 21<br>22<br>23<br>24<br>25<br>26<br>27<br>28                                                 |    |     | · · · · · · · · · · · · · · · · · · ·         | 范围(L): 公式 ▼ □             | 区分全/半角(B)<br>(A) 替换(R) 查     | 找全部(I) 查排   | ጲ上一个(V) _ 查找 | ≵<br>(F)—⊤3                                                                                      | 频(T) < <<br>关闭     |
| 21<br>22<br>23<br>24<br>25<br>26<br>27<br>28<br>29                                           |    |     |                                               | 范围(L): 公式 ▼ □             | 区分全/半角(B)<br>(A)   替换(R)     | 找全部(I) 查排   | ŝ上─个(V) _ 查找 | ž<br>(¶)^—7β                                                                                     | 5项(T) <<<br>关闭     |
| 21<br>22<br>23<br>24<br>25<br>26<br>27<br>28<br>29<br>30                                     |    |     |                                               | 2週(L): 公式                 | 区分全/半角(B)<br>(A) 替换(R) 查     | 找全部(I) 查打   | ŝ上─个(V)      | ≵<br>(F)                                                                                         | 频(T) <<<br>关闭      |
| 21<br>22<br>23<br>24<br>25<br>26<br>27<br>28<br>29<br>30<br>31                               |    | y F |                                               | 8調(l): 公式 ▼ □             | 区分全/半角(B)<br>(A)   替换(R)     | 找全部(I)<br>宣 | €上一个(V) _ 查找 | х<br>8Ћ—^(F)                                                                                     | 频(T) <<<br>关闭      |
| 21<br>22<br>23<br>24<br>25<br>26<br>27<br>28<br>29<br>30<br>31<br>32                         |    |     |                                               | 8週(1): 公式                 | 区分全/半角(B)<br>(A)   替换(R)     | 找全部(I) 查拉   | ₹重 (/)/~     | غ<br>(F) (F) (F)                                                                                 | 频(T) <<<br>关闭      |
| 21<br>22<br>23<br>24<br>25<br>26<br>27<br>27<br>28<br>29<br>30<br>31<br>32<br>33             |    |     |                                               | 5團(L): 公式 ▼ □             | 区分全/半角(B)<br>(A) 替换(R) 雪     | 找全部(1) 查打   | &上一个(V) │ 査歩 | £<br>₹ <b>₽</b> - <b>↑</b> (₽)                                                                   | 频(T) <<<br>关闭      |
| 21<br>22<br>23<br>24<br>25<br>26<br>27<br>28<br>29<br>30<br>31<br>32<br>32<br>33<br>34       |    |     |                                               | 5團(1): 公式 ▼ □             | 区分全/半角(B)<br>(A) 替换(R) 查     | 找全部(I) ) 查  | 2上一个(V)      | ₹<br>7<br>7<br>7<br>7<br>7<br>7<br>7<br>7<br>7<br>7<br>7<br>7<br>7<br>7<br>7<br>7<br>7<br>7<br>7 | 频项(T) <<<br>关闭     |
| 21<br>22<br>23<br>24<br>25<br>26<br>27<br>28<br>29<br>30<br>31<br>32<br>33<br>34<br>35<br>56 |    |     |                                               | 6團(l): 公式 ▼ □             | 区分全/半角(B)<br>(A)   替换(R)   查 | 找全部()) 查打   | ź上一个(V)   查挂 | ±<br>8∓—∧(F)                                                                                     | 城(I) <<<br>关闭<br>出 |

### 在线的汉信码站用不了了: http://www.efittech.com/hxdec.html

## 但是在网上看到有一个叫 中国物品编码中心 的APP可以扫描识别

#### 中国物品编码中心研发的"汉信码"手机识读软件上线啦!

发布时间: 2013-10-16 | 信息来源: 中国自动识别网 | 文章作者: | 点击数: 3083

中国物品编码中心研发的"汉信码"手机识读软件上线啦!

目前支持以下功能:

1.快速的汉信码识读,包括多种信息格式(文本、网址、名片等);

2.扫描二维码名片添加到本地通讯录;

3.扫描汉信码上网服务;

4.扫描结果通过邮箱和好友一起分享;

5.扫描历史的保存。

"汉信码"手机识读软件分为iOS版和Android版,分别适用于苹果公司iPhone4、4S、5等系列手机(以及iPad系列和iPod Touch 4、iPod Touch 5)以及三星、HTC等公司的Android系列手机。

iPhone安装: 对于iPhone手机,请各位登录苹果商店(APP Store),搜索"汉信二维码"(注意是汉信二维码,不是汉信码),在搜索结果排名第一的就 是该软件,或者用苹果设备访问以下网址:https://itunes.apple.com/us/app/han-xin-er-wei-ma/id665768613?mt=8 点击下载即可下载安装。

三星、HTC等Android系统手机安装:

对于三星、HTC等手机用户,请各位访问安智市场(http://www.anzhi.com/soft\_969237.html#,这个链接可以下载),或者安卓市场 (http://apk.hiapk.com/html/2013/07/1662908.html?module=256&info=SWzhTwF4,这个链接可以下载);或在安智、安卓市场搜索"汉信 码",排名第一的就是该软件,用手机访问时,点击下载即可下载安装,用电脑等设备访问时,可以下载到电脑上,用豌豆荚、91助手等手机软件工具帮助 安装,也可以用腾讯手机管家一键安装。

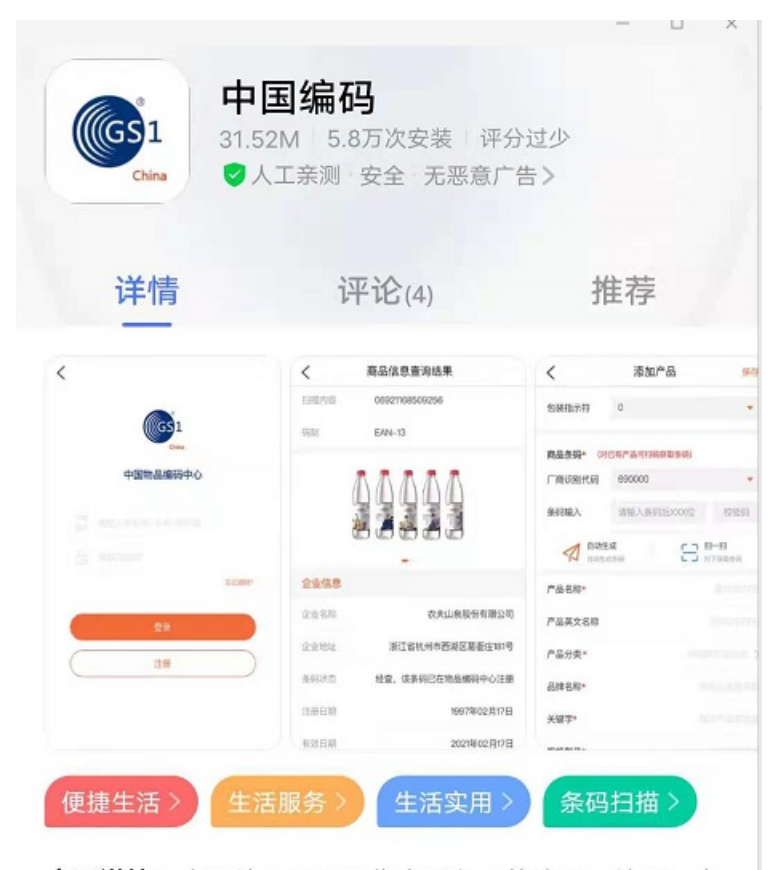

**应用详情:**中国编码APP是集商品条码的注册、续展、变 更、数据通报等功能为一体的综合型的移动版客户端,企 业用户可办理中国物品编码中心所有基础业务,同时对大 众用户开放扫一扫功能,用户通过扫描可对市面上常见的 各种码制进行解析,并通过中心的庞大的数据体系,为用 户展示更为详实的商品条码数据服务。

新版本特性:本软件包括六大基础业务模块、六类特色 服务模块、四个条码小工具,集成了条码注册、数据采 集、咨询服务、二维码应用、扫码查信息等多种应用服 务。同时,本软件为消费者提供商品条码、食品安全追溯 码、物联网统一编码Ecode、快递单号、图书码等编码的 信息查询,支持EAN-13、EAN-8、UPC-A、UPC-E、 Code128、Code39、Code93、GS1 DataBar、ITF等 一维码码制和QR码、汉信码、PDF417、Data Matrix、 Azte

https://blog.csdn.net/mochu77/11777

| <                    | 扫描结果                                                                 |
|----------------------|----------------------------------------------------------------------|
| 扫描内容                 | smsto:13511100000:flag{9e<br>e0cb62-f443-4a72-e9a3-4<br>3c0b910757e} |
| 码制                   | HANXIN                                                               |
| 条码知识                 |                                                                      |
| 汉信码是由中国物<br>一个制定了国家标 | 品编码中心研制开发,是我国第<br>准的自主知识产权的二维码,具                                     |

有知识产权免费、汉字编码能力强、预污损、预畸 变、信息容量大等特点。2007年8月23日,国家标 准化管理委员会发布了GB/T 21049《汉信码》国 家标准。和其他二维码相比,汉信码更适合汉字信 息的表示,其支持GB 18030中规定的160万个汉字 信息字符,具有高度的汉字表达能力和汉字压缩效 率;具有很强的纠错能力、抗污损和畸变能力,支 持加密技术。

#### https://blog.csdn.net/mochu7777777

flag{9ee0cb62-f443-4a72-e9a3-43c0b910757e}

# 0.03

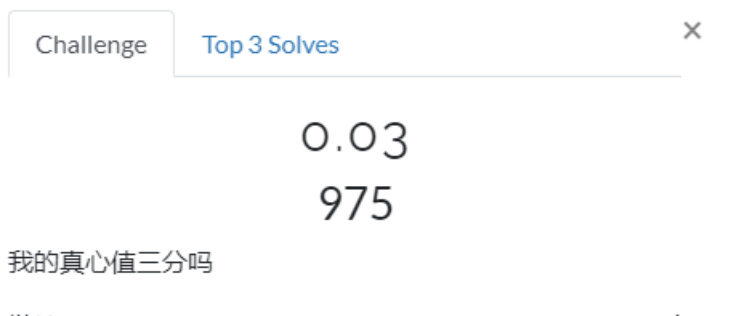

链接: https://pan.baidu.com/s/1OXIYfEr0s\_zd\_ZXdz48XKg密码: bian

https://gkctf20201-1251267611.file.myqcloud.com/0.03.rar

View Hint Flag Submit

https://blog.csdn.net/mochu7777777

| 🝰 flag_in_the_disk.zip | 2021/6/11 9:58  | ZIP 压缩文件 | 358,400 KB |
|------------------------|-----------------|----------|------------|
| 🗾 secret.txt           | 2021/6/22 10:20 | TXT 文件   | 1 KB       |

C:\Users\Administrator\Downloads\0.03\secret.txt - Sublime Text (UNREGISTERED)

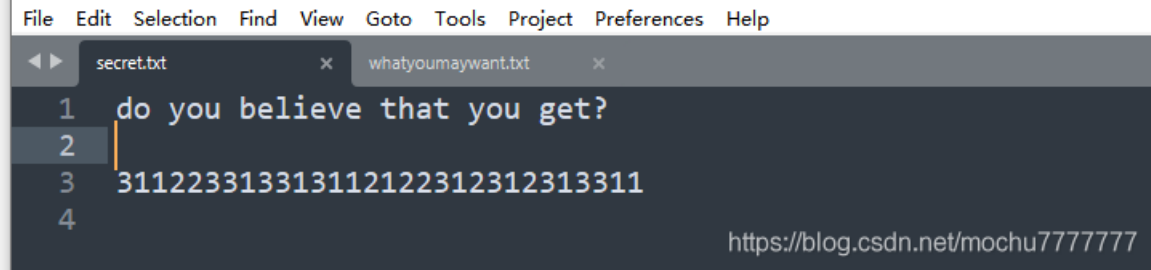

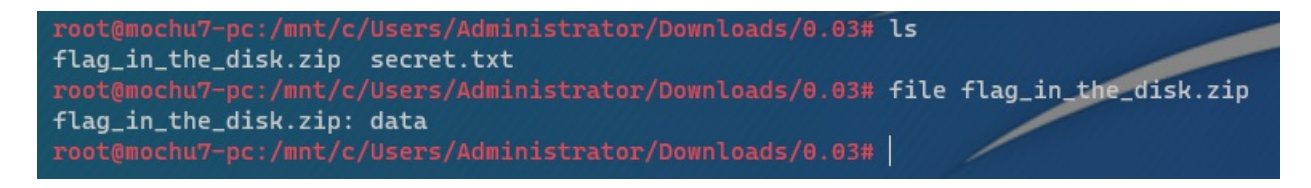

但是看大小猜测可能为 虚拟系统文件,可能需要挂载,经过多次尝试发现当密码为: 31122331331311212231231231311 时 VeraCrypt 可以挂载。

| 🗴 VeraCrypt                                            | — — X                                  |
|--------------------------------------------------------|----------------------------------------|
| Volumes System Favorites Tools Settings                | Help Homepage                          |
| Drive Volume S<br>A:<br>B:<br>E:                       | Size Encryption Algorithm Type         |
| F:<br>G: Enter password for C:\Users\Administrat<br>H: | or\Downloads\0.03\flag_in_the_disk.zip |
| Password: 3112233133131121223123                       | 312313311 ОК                           |
| K: PKCS-5 PRF: Autodetection                           | TrueCrypt Mode     Cancel              |
| Use PIM Cache passwords and ke Display password        | yfiles in memory                       |
| Use keyfiles                                           | Keyfiles Mount Options                 |
|                                                        |                                        |
| C: Users (Administrator (Downloads (0.03)              | flag_in_the_disk.zip V Select File     |
| VeraCrypt Vever save history                           | Volume Tools Select Device             |
| Mount Auto-Mount Devices                               | Dismount All Exit                      |

| 名称       | ^                                                         |                |                      |                | 修改日期             | ]             | i       | 类型     |      | 大小 |      |  |
|----------|-----------------------------------------------------------|----------------|----------------------|----------------|------------------|---------------|---------|--------|------|----|------|--|
| 🗾 ohhhhh | hhh.txt                                                   |                |                      |                | 2021/6/          | 5 19:39       | 1       | TXT 文( | 件    |    | 1 KB |  |
|          |                                                           |                |                      |                |                  |               |         |        |      |    | <br> |  |
| E F:\oh  | hhhhhhhh.txt -                                            | Sublim         | ne Text              | (UNRE          | GISTERE          | D)            |         |        |      |    |      |  |
| File Edi | hhhhhhh.txt -<br>it Selection                             | Sublim<br>Find | ne Text<br>View      | (UNRE)<br>Goto | GISTERE<br>Tools | D)<br>Project | Prefere | ences  | Help |    |      |  |
| File Edi | hhhhhhh.txt -<br>it Selection<br>phhhhhhhh.txt            | Sublim         | ne Text<br>View<br>× | (UNRE)<br>Goto | GISTERE<br>Tools | D)<br>Project | Prefer  | ences  | Help |    |      |  |
| File Edi | hhhhhhh.txt -<br>it Selection<br>hhhhhhhh.txt<br>flag i   | Find<br>S no   | view<br>View<br>×    | (UNREC<br>Goto | GISTERE<br>Tools | D)<br>Project | Prefer  | ences  | Help |    |      |  |
| File Edi | ihhhhhhh.txt -<br>it Selection<br>phhhhhhhh.txt<br>flag i | Find<br>S NO   | view<br>View<br>×    | (UNREC<br>Goto | GISTERE<br>Tools | D)<br>Project | Prefere | ences  | Help |    |      |  |

VeraCrypt 对于同一个文件可以用不同密码挂载,得到不同内容。需要找到真的密码, secret.txt 中的信息都试了不行,当看 到 0.03.rar 是RAR的压缩包时猜测可能存在 NTFS文件流隐写。

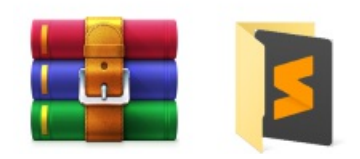

### 扫描一下发现确实存在NTFS文件流隐写

| NSE | NtfsStreamsEditor2                                              |                |                        | _                          |                  | ×      |
|-----|-----------------------------------------------------------------|----------------|------------------------|----------------------------|------------------|--------|
| N   | se NtfsStreamsEdito                                             | h h            | ttp://blog.sina.<br>ad | .com.cn/adv<br>vnetsoft@si | netsof<br>na.con | t<br>n |
| • • | Ntfs数据流处理工具                                                     | Į              |                        |                            | by XG            | Q      |
|     | 捜索 💮 编辑 📄 记录 😧 信息                                               |                |                        |                            |                  |        |
| 选:  | 圣搜索类型 数据流行                                                      | 3称匹配           |                        | _                          |                  |        |
| 0   | ●全部NTFS磁盘<br>●自定义磁盘/文件(夹) C:\Users\Administrator\Download       | ~ 🎾 搜索         | 停止                     |                            |                  |        |
| 搜索  | 结果:共1个;用时0.000 s                                                |                |                        |                            |                  |        |
| *   | 文件                                                              | 数据流名称          | 大小 <b>(</b> 字节)        | 可疑度 <mark>(0-5</mark>      | )                |        |
| ⊡   | C:\Users\Administrator\Downloads\0.03\secret.txt:whatyoumaywant | whatyoumaywant | 37                     | 1                          |                  |        |
|     |                                                                 |                |                        |                            |                  |        |
|     |                                                                 |                |                        |                            |                  |        |
| 1   |                                                                 |                |                        |                            |                  |        |
|     |                                                                 |                |                        |                            |                  | 1777   |

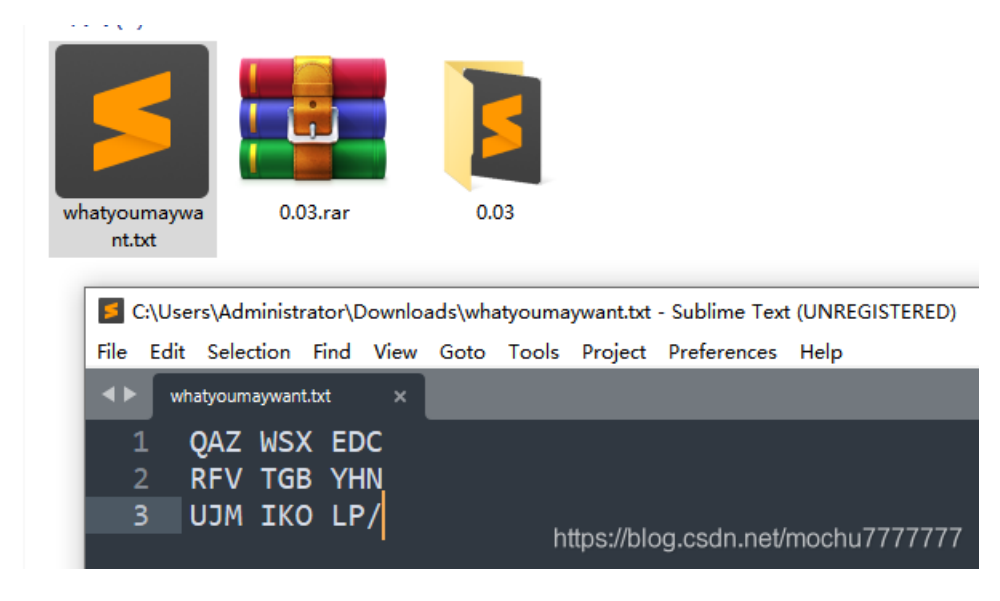

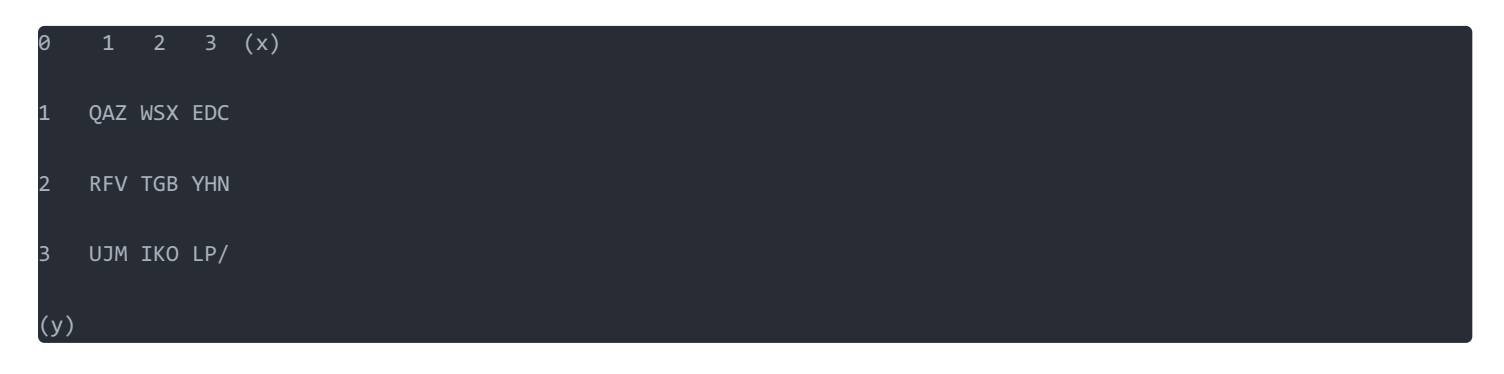

看着有点像 <mark>敲击码</mark>,联合 secret.txt 中的那串数字确实类似敲击码中的坐标,但是如果只有 x,y,那只能定位到三个一组的字 符串,经过尝试发现这样得到字符串并不是正确的密码。所以怀疑是 x,y,z 三位一组的坐标,一组坐标定位一个字符串。最后一 位数字定位 x,y 坐标得到的三个字符串中的前后顺序。密码的真实坐标如下:

| 31<br>E | 1 223 313 313 112 122 312 312<br>B C C A F D D C E | 2 313 311                 |                                |                           |
|---------|----------------------------------------------------|---------------------------|--------------------------------|---------------------------|
| 得       | 到密码: EBCCAFDDCE                                    |                           |                                |                           |
| 此目      | l脑 → 本地磁盘 (F:)                                     |                           |                                |                           |
|         | 名称                                                 | ∨ 修改日期                    | 类型                             | 大小                        |
|         | 🗾 flag.txt                                         | 2021/6/11 9:35            | TXT 文件                         | 1 KB                      |
|         | F:\flag.txt - Sublime Text (UNREGIS                | STERED)                   |                                |                           |
|         | File Edit Selection Find View G                    | Goto Tools Project Prefer | ences Help                     |                           |
|         | I flag.txt ×                                       |                           |                                |                           |
| l<br>E  | 1 flag{85ec0e23-e                                  | ebbe-4fa7-9c8c-e8         | 8b743d0d85c<br>https://blog.cs | }<br>sdn.net/mochu7777777 |

flag{85ec0e23-ebbe-4fa7-9c8c-e8b743d0d85c}